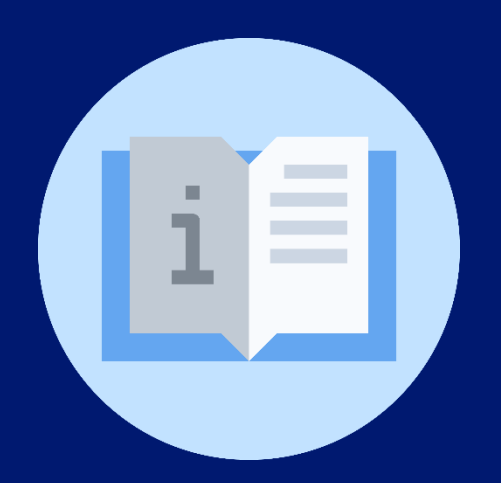

### Instructivo:

Verificación de promoción escolar Centro Educativo (Directores de Centros Educativos)

# Plataforma SIGES

(Sistema de Información para la Gestión Educativa Salvadoreña)

### Instructivo: Verificación de promoción escolar en Centro Educativo – Plataforma SIGES

#### (Directores de Centros Educativos)

**Objetivo:** Orientar al director o directora del centro educativo sobre el mecanismo de verificación de promoción escolar del centro educativo en la plataforma SIGES.

Indicaciones generales: Previamente debe verificar su inicio de sesión.

Inicio de sesión en la plataforma: https://escritorio.siges.sv

#### Indicaciones específicas:

#### REQUERIMIENTO

- 1. El director tiene que verificar que todas las promociones de cada una de las secciones esten en estado "PROCESADO".
- 2. Ingrese al módulo de "Centros Educativos".

Sistema de Información para la Gestión Educativa Salvadoreña

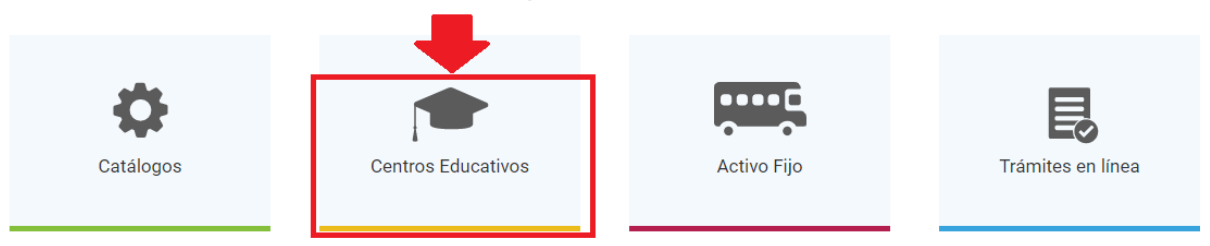

3. En el menú situado al lado izquierdo, elija "Estudiantes".

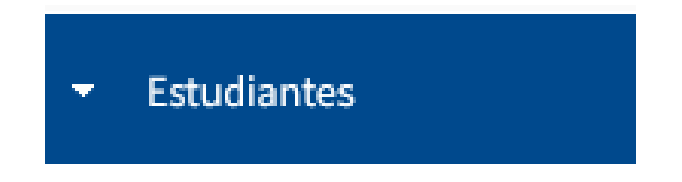

4. Seleccione el botón "Promociones".

## Promociones

5. En búsqueda coloque el código de la sede educativa, el año lectivo y haga clic en el boton "Buscar".

| Promociones            |             |   |                     |                         | + Agregar Pror |
|------------------------|-------------|---|---------------------|-------------------------|----------------|
| Búsqueda               |             |   |                     |                         |                |
| Filtros                |             |   |                     |                         |                |
| Sede Educativa:        | Ingresar    |   | Año lectivo:        | 2023                    | ~              |
| Nivel:                 | Seleccionar | ~ | Ciclo:              | Seleccionar             | ~              |
| Modalidad educativa:   | Seleccionar | ~ | Modalidad Atención: | Seleccionar             | ~              |
| Submodalidad Atención: | Seleccionar | ~ | Grado:              | Seleccionar             | ~              |
| Sección:               | Seleccionar | ~ |                     |                         |                |
|                        |             |   |                     | <b>Q</b> Buscar Limpiar |                |

6. Aparecerán todos los grados y secciones de la sede educativa.

|                | FXDOLEL      |        |               |          |           |           |                  |   |   |   |
|----------------|--------------|--------|---------------|----------|-----------|-----------|------------------|---|---|---|
| Departamento ≎ | Municipio ≎  | Sede 🗢 | Grado ≎       | Opción ≎ | Sección ≎ | Estado    | Fecha Mod. ≎     |   |   |   |
| LA PAZ         | ZACATECOLUCA |        | Noveno Grado  |          | с         | Procesado | 01/03/2023 14:38 | ۲ | 1 | © |
| LA PAZ         | ZACATECOLUCA |        | Cuarto Grado  |          | А         | Procesado | 09/01/2023 09:49 | ۲ | 1 | ٩ |
| LA PAZ         | ZACATECOLUCA |        | Octavo Grado  |          | с         | Procesado | 17/02/2023 16:03 | ۲ | 1 | ٩ |
| LA PAZ         | ZACATECOLUCA |        | Primer Grado  |          | A         | Procesado | 24/12/2022 09:25 | ۲ | 1 | ٩ |
| LA PAZ         | ZACATECOLUCA |        | Primer Grado  |          | в         | Procesado | 24/12/2022 09:25 | ۲ | 1 | © |
| LA PAZ         | ZACATECOLUCA |        | Primer Grado  |          | С         | Procesado | 06/02/2023 09:12 | ۲ | 1 | © |
| LA PAZ         | ZACATECOLUCA |        | Segundo Grado |          | A         | Procesado | 24/12/2022 09:27 | ۲ | 1 | © |
| LA PAZ         | ZACATECOLUCA |        | Segundo Grado |          | в         | Procesado | 24/12/2022 09:27 | ۲ | 1 | © |
| LA PAZ         | ZACATECOLUCA |        | Segundo Grado |          | с         | Procesado | 24/12/2022 09:28 | ۲ | 1 | © |
| LA PAZ         | ZACATECOLUCA |        | Tercer Grado  |          | А         | Procesado | 24/12/2022 09:29 | ۲ | 1 | © |
|                |              |        |               |          |           |           |                  |   |   |   |

10 v Página 1 de 5 < Anterior 1 2 3 4 5 Siguiente >

7. Verifique que el estado de las promociones sea "Procesado".

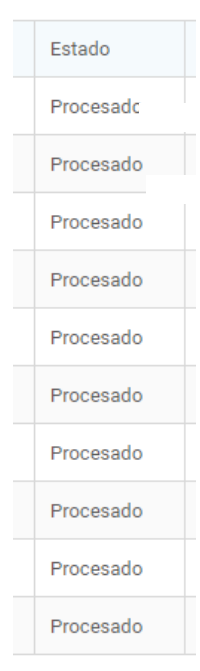

8. Si un grado se encuentra en estado "procesado con estudiantes pendientes" significa que al docente aún le hace falta calificar a uno o más estudiantes.

|                |              |        |               |            |           |                                      |                  |   | - | <u></u> |
|----------------|--------------|--------|---------------|------------|-----------|--------------------------------------|------------------|---|---|---------|
| Departamento ᅌ | Municipio ≎  | Sede 🗘 | Grado ≎       | Opción ≎   | Sección 🗘 | Estado                               | Fecha Mod. 🗘     |   |   |         |
| LA PAZ         | ZACATECOLUCA |        | Tercer Año    | CONTADURÍA | А         | Procesado con estudiantes pendientes | 24/01/2023 17:25 | ۲ | 1 | ©       |
| LA PAZ         | ZACATECOLUCA |        | Octavo Grado  |            | А         | Procesado                            | 06/02/2023 18:09 | ۲ | 1 | ©       |
| LA PAZ         | ZACATECOLUCA |        | Séptimo Grado |            | D         | Procesado                            | 01/03/2023 14:31 | ۲ | 1 | ©       |
| LA PAZ         | ZACATECOLUCA |        | Noveno Grado  |            | А         | Procesado                            | 20/02/2023 14:45 | ۲ | 1 | ©       |
| LA PAZ         | ZACATECOLUCA |        | Noveno Grado  |            | в         | Procesado con estudiantes pendientes | 20/02/2023 20:59 | ۲ | 1 | ©       |
| LA PAZ         | ZACATECOLUCA |        | Segundo Año   | SALUD      | А         | Procesado con estudiantes pendientes | 09/02/2023 23:14 | ۲ | 1 | ©       |
| LA PAZ         | ZACATECOLUCA |        | Segundo Año   | CONTADURÍA | А         | Procesado                            | 20/02/2023 15:19 | ۲ | 1 | ©       |
| LA PAZ         | ZACATECOLUCA |        | Segundo Año   |            | А         | Procesado con estudiantes pendientes | 03/03/2023 22:28 | ۲ | 1 | ©       |
| LA PAZ         | ZACATECOLUCA |        | Primer Año    |            | А         | Procesado con estudiantes pendientes | 03/03/2023 22:33 | ۲ | 1 | ©       |
| LA PAZ         | ZACATECOLUCA |        | Primer Año    | CONTADURÍA | А         | Procesado                            | 31/01/2023 10:39 | ٢ | 1 | O       |
|                |              |        |               |            |           |                                      |                  |   |   |         |

- 10 Y Página 4 de 5 < Anterior 1 2 3 4 5 Siguiente >
- 9. Diríjase a una de las secciones con estado "procesado con estudiantes pendientes" y de clic en el ícono "Editar".

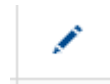

 Al ingresar aparecerá un listado de estudiantes con su respectivo estado de promoción: "promovido", "no promovido" o "pendiente".

|         |                 |                  |                   |                    |              |    |   | <u>B</u>                   | <u>«portar</u> |
|---------|-----------------|------------------|-------------------|--------------------|--------------|----|---|----------------------------|----------------|
| NIE \$  | Primer nombre 🗢 | Segundo nombre ≎ | Primer apellido 💠 | Segundo apellido ≎ | Calificación |    |   |                            |                |
| 2145926 | CRISTIAN        | FRANCISCO        | ÁLVAREZ           | BENAVIDES          | Promovido    |    |   |                            |                |
| 2293284 | IVÁN            | ESTIVEN          | ÁRIAS             | CHÁVEZ             | Promovido    |    |   |                            |                |
| 1112488 | ISAAC           | EMANUEL          | GARCÍA            | VILLACORTA         | Pendiente    |    | 0 | X Desmarcar como pendiente | Ľ.             |
| 2144627 | ZEÚS            |                  | GUANDIQUE         | AIESI              | Promovido    |    |   |                            |                |
| 1200607 | MILEIDY         | MELISSA          | LAÍNEZ            | ÁLVARADO           | Pendiente    |    | 0 | X Desmarcar como pendiente |                |
| 2144679 | KATYA           | GRISELDA         | MEJÍA             | AGUILLÓN           | Promovido    |    |   |                            |                |
| 1091494 | YENCI           | MARGARITA        | MEJÍA             | JIMÉNEZ            | Promovido    |    |   |                            |                |
| 2473249 | DAVID           | ANTONIO          | MENDOZA           | ARGUETA            | Promovido    | L. |   |                            |                |
| 1183777 | ANTONIA         | MAGALI           | MERINO            | GAITÁN             | Promovido    |    |   |                            |                |
| 1091140 | ESTEFANY        | ALEJANDRA        | QUINTEROS         | MORALES            | Promovido    |    |   |                            |                |

11. En el caso de este último puede verificarse si hay calificaciones pendientes en el ícono "Información" y cuando todo esté completo dar clic en el botón "Calcular promoción".

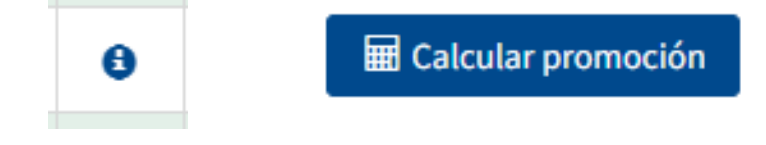

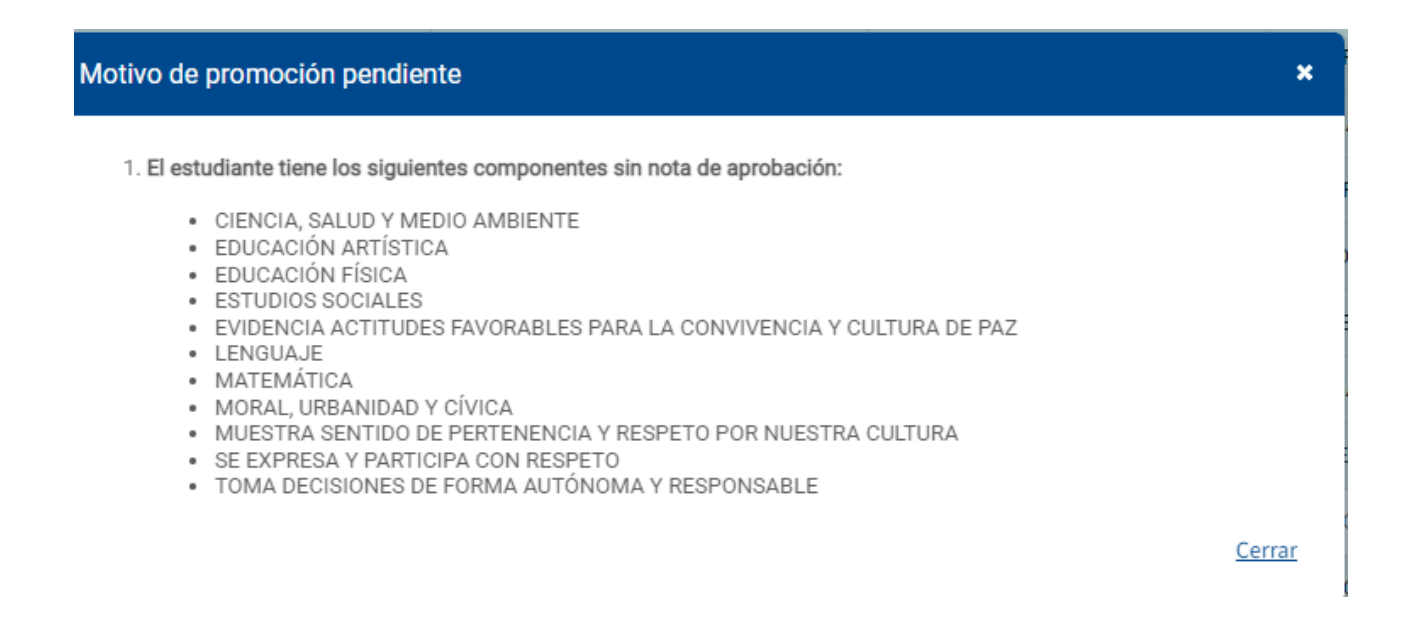

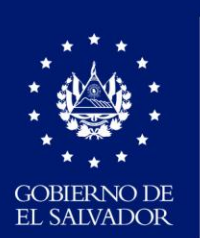

MINISTERIO DE EDUCACIÓN